# (SIソーラーリース 手続代行店様用) EMAPマニュアル (新築リースWEB申込)

2023年12月版

【代行店さまへのお願い】 本書は、SIソーラーリース WEB申込用手順マニュアルでございます。十分お読 みいただき、お客さまへご案内いただきますよう宜しくお願い申し上げます。

# CONTENTS1. はじめにP12. 手続代行店様事前準備P2 ~ P33. 手続代行店様入力ページP4 ~ P54. お客様入力ページP6 ~ P165. 個人情報の取り扱いについてP1 76. お申込内容確認P1 8 ~ P2 07. 申込完了P2 1

本書は、2023年12月に、作成したものです。今後変更になる可能性がございますので、ご了承ください。

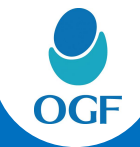

# 1. はじめに

1. EMAPについて

お客さまのご利用端末(スマートフォン・PC等)から、WEB申込ができる仕組みです。従来の紙帳票 でのお申込と比較し、スピード・利便性が向上しております。

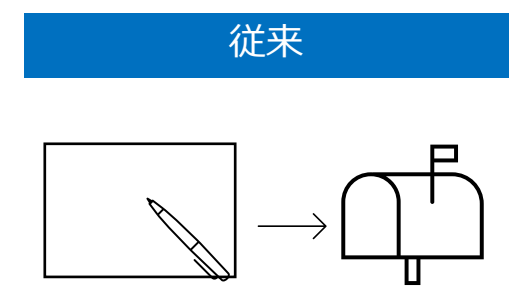

紙帳票に必要項目を記入し、郵便局へ 持参し、簡易書留でお申込。

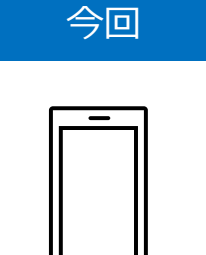

お申込者さまが、ご利用端末(スマート フォン・PC等)で必要項目を入力し、送信 するだけ!

2. EMAP利用時のフローについて(審査まで)

| フェーズ                               | 手続代行店様        | お客さま                                                              | 大阪ガスファイナンス<br>(リース会社) |
|------------------------------------|---------------|-------------------------------------------------------------------|-----------------------|
| リース<br>申込商品の<br>決定                 | 1)2           | ご商談                                                               |                       |
| EMAPへの<br>入力<br>(手続代行店様)           | ②リースコード等の入力 - |                                                                   |                       |
| EMAPへの<br>入力<br>(お客さま)<br>※連帯保証人含む |               | <ul> <li>③申込条件の確認</li> <li>④必要項目の入力</li> <li>⑤書類アップロード</li> </ul> |                       |
| 審査                                 |               |                                                                   | ⑥資料確認・審査              |

①のご商談が完了しましたら、次ページ以降のマニュアルに従い、EMAPへの入力手続き (=リース申込手続き)をすすめてください。

# 2. 手続代行店様事前準備

1. EMAP 手続代行店さま用URL 手続代行店さまのPC端末等より、以下URLへアクセスしてください。(下記URLを「お気に入 り」にご登録いただくと便利です。)

# https://ogfi.enechange.jp/preapply

#### 2. 入力前にご準備(ご確認)いただくもの

| No. | ご準備いただくもの                 | 備考                                                                                            |
|-----|---------------------------|-----------------------------------------------------------------------------------------------|
| 1   | <u>お申込者ご本人さま</u> のメールアドレス | <u>お申込者ご本人さま</u> のメールアドレスをご<br>確認ください。                                                        |
| 2   | 加盟店コード                    | 各手続代行店さまの加盟店コードは、<br>3ページでご確認ください。<br>(誤ったコードで入力されますと、別の手<br>続代行店さまのお申込と認識しますので、<br>ご注意ください。) |
| 3   | リース申込コード                  | SIソーラー社作成のリースコード表をご確<br>認ください。                                                                |

# 3. 手続代行店様入力ページ

#### 1. 手続き代行店さま入力ページ

|                                                                                                    | ۲                                                                                                    |
|----------------------------------------------------------------------------------------------------|----------------------------------------------------------------------------------------------------|
| OCF                                                                                                    |                                                                                                    |
| お申込情報                                                                                                    | 【加盟店・提携会社情報】<br>①加盟店コード(9桁)を入力してください。                                                                                                    |
| 加盟店・提携会社情報<br>加盟店コード<br>666666000<br>OO工務店<br>商品情報<br>申込コード1<br>C8MA24B6<br>太陽光発電システム(9.6kW) 1回目〜120回目 18,612円<br>申込コード2<br>BC8TP5BP<br>蓋電池(13.5kWh) 1回目〜120回目 16,423円 121回目〜180回目 11,484円 | <ul> <li>②表示される手続代行店さま名に誤りがないたご確認ください。</li> <li>加盟店コード(9桁)は、<br/>3ページをご確認ください。</li> <li>【商品情報】         <ol> <li>①申込コード(8桁)を入力してください。</li> <li>②表示される商品名(容量含む)・リース料金誤りがないかご確認ください。</li> </ol> </li> </ul> |
| 申込コード4<br>申込コード5                                                                                                    | 【担当者】<br>①担当者氏名を <u>フルネーム</u> で入力してください<br>②事務担当者がいる場合は、入力してください                                                                                                    |
| <b>担当者</b><br>担当者氏名(フルネーム)<br>太陽 太郎<br>事務担当者                                                                                                    | 【お客様のメールアドレス】<br>必ずお客様ご本人のメールアドレスを入力して<br>ください。                                                                                                    |
| 太陽 花子       お客様のメールアドレス (代行店のメールアドレスは不可)       メールアドレス       ××××@△△△△                                                                                                    | 【禁止事項】<br>メールアドレスが、お客様ご本人以外のもので<br>あった場合、本申込は無効とさせていただきま<br>す。                                                                                                    |
| メールアドレス (確認用)<br>××××@ΔΔΔΔ                                                                                                    | こちらで入力いただいたメールアドレスに、<br>お客様入力ページのURLが送信されます。                                                                                                    |
| 確認用メールを送信する                                                                                                    | 入力内容に誤りがないかを確認の上、「確認用<br>メールを送信する」をクリックしてください。                                                                                                    |

# 3. 手続代行店様入力ページ

2. メール送信完了画面

下記画面が表示されると、手続代行店さまでの入力は完了です。

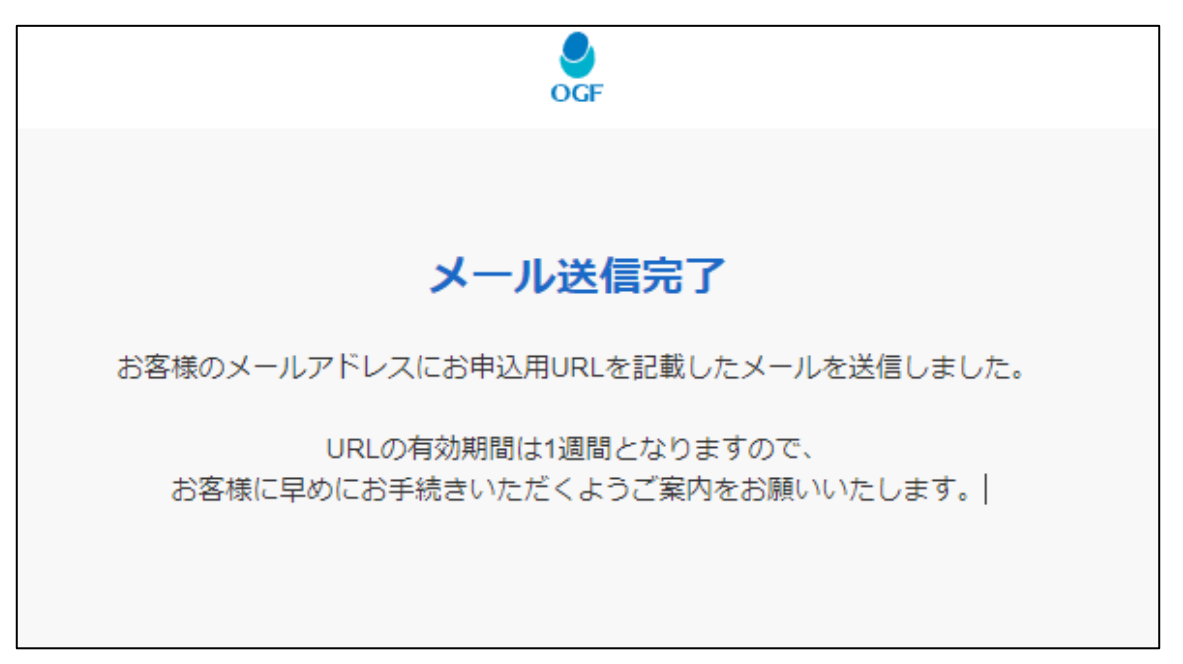

3. お客様へのご連絡

お客様へ申込手続きを実施していただきますよう、メールの受信確認をお願いします。 <u>なお、お客様入力ページのURL有効期間は1週間</u>ですので、その旨、併せて、ご案内ください。

また、7ページに、お客様がアップロードいただく書類を記載しております。 (本人確認書類・連帯保証人確認書類・建築請負契約書・住宅ローン審査結果通知書)

手続代行店さまにて、ご用意可能な場合は、別メールでお客様へ送信いただけますと 申込手続きがスムーズになりますので、ご協力をお願い致します。

# 4. お客様入力ページ(お申込手続き専用URLのご案内)

#### 1. お客様に送信されるメール

「noreply@ogfi.enechange.jp」から、お申込手続き専用URLを記載したメールが送信されます。 ※受信できない場合は、迷惑メールフィルタ等の設定変更をしてください。

お申込手続き専用URLの有効期間は、「1週間」ですので、期間内にお申込ください。 有効期間が切れた場合は、SIソーラーリースご提案店に、URLの再発行を依頼してください。

| 【ご確認ください】SIソーラ                                                                                                    | 今後のお手続きの流れ                                                                                                    |
|----------------------------------------------------------------------------------------------------|----------------------------------------------------------------------------------------------------|
| ーリーフ お由込 手結きの ご安 🌼                                                                                                    | <br>(1)必要書類の画像もしくはPDFを準備                                                                                                    |
| - リースの中心于私さのこ来 家                                                                                                    | (2)上記URLよりお申込み(連帯保証人が必要な場                                                                                                    |
| 内 > 受信トレイ                                                                                                    | 合は連帯保証人も同席)                                                                                                    |
|                                                                                                    | (3) 大阪ガスファイナンス(以下、リース会社)に                                                                                                    |
| noreply@ogfi 11:55                                                                                                    | よる番互<br>(4) 審査状況に問題がなければ、後日リース会社よ                                                                                                    |
|                                                                                                    | りご契約内容確認のお電話を差し上げます                                                                                                    |
| 10. 🖬 א                                                                                                    | *連帯保証人付の場合は、連帯保証人予定者さまに                                                                                                    |
|                                                                                                    | もお電話差し上げます                                                                                                    |
| この度はSIソーラーリースを                                                                                                    | *審査結果は、リース物件の売主にご連絡いたしま                                                                                                    |
| ご検討いただきありがとうございます。                                                                                                    | す (5) リーフ合社から「リーフ初約書類」を郵送いた                                                                                                    |
| 下記URLよりお申込フォームへアクセスし2023年11                                                                                                    | (5)リース玉社がら「リース矢利皆規」を卸送いた                                                                                                    |
| 月24日 11:55:44までに必要な情報をご入力くださ                                                                                                    | (6)「リース契約書類」にご記入ご捺印の上、リース                                                                                                    |
| U10                                                                                                    | 会社にご返送ください(リース契約成立)                                                                                                    |
|                                                                                                    | (7) リース機器の設置                                                                                                    |
| お申し込み手続きはこちら                                                                                                    | (8) リース会社からリース開始日確認のお電話を差                                                                                                    |
|                                                                                                    | し上げます                                                                                                    |
| お甲込手続き専用URL<br>https://ogfi.epechange.ip/apply/                                                                                                    | (10) リース料のお支払(口座振替) 開始                                                                                                    |
| 23b5b79cedd941988587c1b0fe7d37c9                                                                                                    |                                                                                                    |
| *有効期限は2023年11月24日 11:55:44です。                                                                                                    |                                                                                                    |
| *有効期限を過ぎた場合は、恐れ入りますが改めてお                                                                                                    | お問い合わせ先のこ案内                                                                                                    |
| 問い合わせの店舗にてURL発行のお手続きをお願いい                                                                                                    | SIソーラーリースにつきまして、ご不明な点などがご                                                                                                    |
| たします。                                                                                                    | ざいましたら、以下でお問い合わせを承っておりま                                                                                                    |
|                                                                                                    |                                                                                                    |
| メール本文に貼り付けられたURLをクリックしても                                                                                                    | す。                                                                                                    |
| メール本文に貼り付けられたURLをクリックしても<br>Webサイトが開かない場合は、お使いのブラウザに                                                                                                    | す。                                                                                                    |
| メール本文に貼り付けられたURLをクリックしても<br>Webサイトが開かない場合は、お使いのブラウザに<br>URLを直接貼り付けしてお申込みへお進みください。                                                                                                    | す。<br><お問い合わせ先><br>大阪ガスファイナンス株式会社 ソリューション営業                                                                                                    |
| メール本文に貼り付けられたURLをクリックしても<br>Webサイトが開かない場合は、お使いのブラウザに<br>URLを直接貼り付けしてお申込みへお進みください。                                                                                                    | す。<br><お問い合わせ先><br>大阪ガスファイナンス株式会社 ソリューション営業<br>部                                                                                                    |
| メール本文に貼り付けられたURLをクリックしても<br>Webサイトが開かない場合は、お使いのブラウザに<br>URLを直接貼り付けしてお申込みへお進みください。<br>====================================                                                                                                    | す。<br><お問い合わせ先><br>大阪ガスファイナンス株式会社 ソリューション営業<br>部<br>メール:emap@ml.ogfi.co.jp                                                                                                    |
| メール本文に貼り付けられたURLをクリックしても<br>Webサイトが開かない場合は、お使いのブラウザに<br>URLを直接貼り付けしてお申込みへお進みください。<br>====================================                                                                                                    | す。<br><お問い合わせ先><br>大阪ガスファイナンス株式会社 ソリューション営業<br>部<br>メール:emap@ml.ogfi.co.jp<br>TEL : 06-6264-3005 (受付時間:平日9:00~17:40                                                                                                    |
| <ul> <li>メール本文に貼り付けられたURLをクリックしても</li> <li>Webサイトが開かない場合は、お使いのブラウザに</li> <li>URLを直接貼り付けしてお申込みへお進みください。</li> <li>お申し込み時の注意点</li> <li>・お申し込みフォームは操作をしないまま2時間が経</li> </ul>                                                                                                    | す。<br><お問い合わせ先><br>大阪ガスファイナンス株式会社 ソリューション営業<br>部<br>メール:emap@ml.ogfi.co.jp<br>TEL :06-6264-3005(受付時間:平日9:00~17:40<br>※土・日・祝除く)                                                                                                    |
| <ul> <li>メール本文に貼り付けられたURLをクリックしても</li> <li>Webサイトが開かない場合は、お使いのブラウザに</li> <li>URLを直接貼り付けしてお申込みへお進みください。</li> <li>お申し込み時の注意点</li> <li>・お申し込みフォームは操作をしないまま2時間が経過するとお手続きが中断し、最初からとなります。</li> </ul>                                                                                                    | す。<br><お問い合わせ先><br>大阪ガスファイナンス株式会社 ソリューション営業<br>部<br>メール:emap@ml.ogfi.co.jp<br>TEL :06-6264-3005(受付時間:平日9:00~17:40<br>*土・日・祝除く)<br>*お問い合わせの際は本メールには返信せず、上記お                                                                                                    |
| メール本文に貼り付けられたURLをクリックしても<br>Webサイトが開かない場合は、お使いのブラウザに<br>URLを直接貼り付けしてお申込みへお進みください。<br>                                                                                                    | す。<br><お問い合わせ先><br>大阪ガスファイナンス株式会社 ソリューション営業<br>部<br>メール:emap@ml.ogfi.co.jp<br>TEL :06-6264-3005(受付時間:平日9:00~17:40<br>*土・日・祝除く)<br>*お問い合わせの際は本メールには返信せず、上記お<br>問い合わせ先までご連絡をお願いします。                                                                                                    |
| <ul> <li>メール本文に貼り付けられたURLをクリックしても</li> <li>Webサイトが開かない場合は、お使いのブラウザに</li> <li>URLを直接貼り付けしてお申込みへお進みください。</li> <li>お申し込み時の注意点</li> <li>・お申し込みフォームは操作をしないまま2時間が経<br/>過するとお手続きが中断し、最初からとなります。</li> <li>・お申し込み手続きには約15分かかります。</li> <li>・連帯保証人が必要なご契約の場合は、連帯保証人</li> <li>様ご自身にも同時にご入力していただく必要がござい</li> </ul>                                                                                                    | す。<br><お問い合わせ先><br>大阪ガスファイナンス株式会社 ソリューション営業<br>部<br>メール:emap@ml.ogfi.co.jp<br>TEL :06-6264-3005 (受付時間:平日9:00~17:40<br>*土・日・祝除く)<br>*お問い合わせの際は本メールには返信せず、上記お<br>問い合わせ先までご連絡をお願いします。<br>*このメールはシステム/ことり自動的/                                                                                                    |
| メール本文に貼り付けられたURLをクリックしても<br>Webサイトが開かない場合は、お使いのブラウザに<br>URLを直接貼り付けしてお申込みへお進みください。<br>                                                                                                    | す。<br><お問い合わせ先><br>大阪ガスファイナンス株式会社 ソリューション営業<br>部<br>メール:emap@ml.ogfi.co.jp<br>TEL :06-6264-3005(受付時間:平日9:00~17:40<br>*土・日・祝除く)<br>*お問い合わせの際は本メールには返信せず、上記お<br>問い合わせ先までご連絡をお願いします。<br>*このメールはシステムにより自動的に配信されてお<br>ります。このメールに返信してもお問い合わせにはお                                                                       |
| <ul> <li>メール本文に貼り付けられたURLをクリックしても</li> <li>Webサイトが開かない場合は、お使いのブラウザに</li> <li>URLを直接貼り付けしてお申込みへお進みください。</li> <li>お申し込み時の注意点</li> <li>・お申し込みフォームは操作をしないまま2時間が経<br/>過するとお手続きが中断し、最初からとなります。</li> <li>・お申し込み手続きには約15分かかります。</li> <li>・連帯保証人が必要なご契約の場合は、連帯保証人</li> <li>様ご自身にも同時にご入力していただく必要がございます。</li> <li>・お申込には本人情報確認書類(免許証や保険証)、</li> </ul>                                                                  | す。<br><お問い合わせ先><br>大阪ガスファイナンス株式会社 ソリューション営業<br>部<br>メール:emap@ml.ogfi.co.jp<br>TEL :06-6264-3005(受付時間:平日9:00~17:40<br>*土・日・祝除く)<br>*お問い合わせの際は本メールには返信せず、上記お<br>問い合わせ先までご連絡をお願いします。<br>*このメールはシステムにより自動的に配信されてお<br>ります。このメールに返信してもお問い合わせにはお<br>答えできませんのでご了承ください。                                                  |
| <ul> <li>メール本文に貼り付けられたURLをクリックしても</li> <li>Webサイトが開かない場合は、お使いのブラウザに</li> <li>URLを直接貼り付けしてお申込みへお進みください。</li> <li>お申し込み時の注意点</li> <li>・お申し込みフォームは操作をしないまま2時間が経<br/>過するとお手続きが中断し、最初からとなります。</li> <li>・お申し込み手続きには約15分かかります。</li> <li>・連帯保証人が必要なご契約の場合は、連帯保証人</li> <li>様ご自身にも同時にご入力していただく必要がございます。</li> <li>・お申込には本人情報確認書類(免許証や保険証)、</li> <li>建築請負契約書または住宅ローンの審査結果通知書の</li> </ul>                                | す。<br><お問い合わせ先><br>大阪ガスファイナンス株式会社 ソリューション営業<br>部<br>メール:emap@ml.ogfi.co.jp<br>TEL :06-6264-3005(受付時間:平日9:00~17:40<br>*土・日・祝除く)<br>*お問い合わせの際は本メールには返信せず、上記お<br>問い合わせ先までご連絡をお願いします。<br>*このメールはシステムにより自動的に配信されてお<br>ります。このメールに返信してもお問い合わせにはお<br>答えできませんのでご了承ください。                                                  |
| <ul> <li>メール本文に貼り付けられたURLをクリックしても</li> <li>Webサイトが開かない場合は、お使いのブラウザに</li> <li>URLを直接貼り付けしてお申込みへお進みください。</li> <li>お申し込み時の注意点</li> <li>・お申し込みフォームは操作をしないまま2時間が経過するとお手続きが中断し、最初からとなります。</li> <li>・お申し込み手続きには約15分かかります。</li> <li>・連帯保証人が必要なご契約の場合は、連帯保証人様ご自身にも同時にご入力していただく必要がございます。</li> <li>・お申込には本人情報確認書類(免許証や保険証)、</li> <li>建築請負契約書または住宅ローンの審査結果通知書の</li> <li>画像もしくはPDFが必要です。事前にご準備くださ</li> </ul>             | す。<br>くお問い合わせ先><br>大阪ガスファイナンス株式会社 ソリューション営業<br>部<br>メール:emap@ml.ogfi.co.jp<br>TEL :06-6264-3005(受付時間:平日9:00~17:40<br>*土・日・祝除く) *お問い合わせの際は本メールには返信せず、上記お<br>問い合わせ先までご連絡をお願いします。 *このメールはシステムにより自動的に配信されてお<br>ります。このメールに返信してもお問い合わせにはお<br>答えできませんのでご了承ください。 *お心当たりのない場合は、お手数ですが上記お問い<br>会もせたまでご連絡をも驚いします。          |
| <ul> <li>メール本文に貼り付けられたURLをクリックしても</li> <li>Webサイトが開かない場合は、お使いのブラウザに</li> <li>URLを直接貼り付けしてお申込みへお進みください。</li> <li>お申し込み時の注意点</li> <li>・お申し込みフォームは操作をしないまま2時間が経<br/>過するとお手続きが中断し、最初からとなります。</li> <li>・お申し込み手続きには約15分かかります。</li> <li>・連帯保証人が必要なご契約の場合は、連帯保証人<br/>様ご自身にも同時にご入力していただく必要がござい<br/>ます。</li> <li>・お申込には本人情報確認書類(免許証や保険証)、</li> <li>建築請負契約書または住宅ローンの審査結果通知書の<br/>画像もしくはPDFが必要です。事前にご準備ください。</li> </ul> | す。<br><お問い合わせ先><br>大阪ガスファイナンス株式会社 ソリューション営業<br>部<br>メール:emap@ml.ogfi.co.jp<br>TEL :06-6264-3005(受付時間:平日9:00~17:40<br>*土・日・祝除く)<br>*お問い合わせの際は本メールには返信せず、上記お<br>問い合わせ先までご連絡をお願いします。<br>*このメールはシステムにより自動的に配信されてお<br>ります。このメールに返信してもお問い合わせにはお<br>答えできませんのでご了承ください。<br>*お心当たりのない場合は、お手数ですが上記お問い<br>合わせ先までご連絡をお願いします。 |

お申し込み手続きには15分~20分程度かかります。また、2時間経過すると、最初からの入力 になりますので、ご注意ください。

# 4. お客様入力ページ(リースお申込条件のご確認)

#### 2. リースお申込条件のご確認

画面上に表示される「リースをお申込いただける方」に合致するかをご確認ください。

| 0%<br>⊘                                                                                                    |
|----------------------------------------------------------------------------------------------------|
| お申込前のご確認                                                                                                    |
| リースをお申込いただける方                                                                                                    |
| <ul> <li>以下のすべての事項に該当する個人の方         <ol> <li>(1) 定職・定収入がある方(定収入は、公的年金を含みます)</li> <li>(2) リース申込年月日時点の年齢が                 ・リース期間 10 年の場合:20 歳以上 70 歳未満の方                 ・リース期間 12 年の場合:20 歳以上 68 歳未満の方                 ・リース期間 15 年の場合:20 歳以上 65 歳未満の方                 ・リース期間 15 年の場合:20 歳以上 65 歳未満の方                 ・リース期間 15 年の場合:20 歳以上 65 歳未満の方                 ・リース期間 15 年の場合:20 歳以上 65 歳未満の方                 ・リース期間 15 年の場合:20 歳以上 65 歳未満の方                 ・リース期間 5 年の場合:20 歳以上 65 歳未満の方                 ・リース期間 5 年の場合:20 歳以上 65 歳未満の方                 ・リース期間 5 年の場合:20 歳以上 65 歳未満の方                 ・リース期間 5 年の場合:20 歳以上 65 歳未満の方                 ・リース期間 5 年の場合:20 歳以上 65 歳未満の方                 ・リース期間 10 年の場合:20 歳以上 65 歳未満の方                 ・リース期間 10 年の場合:20 歳以上 65 歳未満の方                 ・リース期間 15 年の場合:20 歳以上 65 歳未満の方                 ・リース期間 15 年の場合:20 歳以上 65 歳未満の方                 ・リース期間 15 年の場合:20 歳以上 65 歳未満の方                 ・リース期間 15 年の場合:20 歳以上 65 歳未満の方                 ・リース期間 15 年の場合:20 歳以上 65 歳ま満の方                 ・リース報酬報(10) 10 元 第2000 年回入がある)                       ・ローン(住宅資金融資)(注)の融資を受けて新築戸建住宅を                          ・ローン(住宅資金融資)(注)の融資を受けて新築戸建住宅を                           ・ローン(10) 10 元時 10,000 年回入(10) 10 元時 10,000 年回入(10) 10 元月(10) 10 元前日(10) 10 元前日(10) 10 元前日(10) 10 元前日(10) 10 元前日(10) 10 元前日(10) 10 元前日(10) 10 元前日(10) 10 元前日(10) 10 元前日(10) 10 元前日(10) 10 元前日(10) 10 元前日(10) 10 元前日(10) 10 元前日(10) 10 元前日(10) 10 元前日(10) 10 元前日(10) 10 元前日(10) 10 元前日(10) 10 元前日(10) 10 元前日(10) 10 元前日(10) 10 元前日(10) 10 10 元前日(10) 10 元前日(10) 10 元前日(10) 10 元前日(10) 10 10 10 10 10 10 10 10 10 10 10 10 10</li></ol></li></ul> |
| <ul> <li>(注) 勤務先からの借入や諸費用ローン、フリーローン、事業性融資は住宅ローンとはみなしません。</li> <li>(5) 自宅固定電話または申込者名義の携帯電話を所有されており、電話連絡ができる方(※3)</li> <li>(6) 申込者(または連帯保証人予定者)名義の金融機関口座またはゆうちょ銀行口座を有する方</li> <li>(7) リース機器を自ら使用し、住宅の用途として利用される方</li> <li>(8) お申込内容に疑義のない方</li> </ul>                                                                                                    |
| <ul> <li>※1住宅ローンが連帯債務契約又は連帯保証付契約である場合は、連帯債務者様又は連帯保証人様<br/>に本リース契約の連帯保証人付で申込みの場合、連帯保証人予定者の税込年収を合算いたしま<br/>す。</li> <li>※2本リース契約を連帯保証人付で申込みの場合、連帯保証人予定者の税込年収を合算いたしま<br/>す。</li> <li>※3申込者名義の携帯電話を所有されていない方は、引渡後に電話連絡が可能な電話の新規開設を<br/>して、大阪方スファイナンスへご連絡いただくことが必要となります。</li> <li>(その他) 建築請負契約書または不動産売買契約書が本リース契約中込者を含む複数人で契約さ<br/>れている場合、本リース契約申込者以外の方も、本リース契約の連帯保証人になって<br/>いただきます。</li> <li>※リース契約締結後ならびにリース契約開始後に、リース契約の連帯保証人になっていただきます。</li> </ul>                                                                                                    |

<例外>

(4)「金融機関等の住宅ローン(住宅資金融資)(注)の融資を受けて新築戸建住宅を購入され(※1)」とありますが、<u>新築戸建住宅を現金で購入される方</u>も**対象**です。

### 4. お客様入力ページ(各種画像データの準備)

#### 各種画像データの準備

アップロードいただく書類についての説明を記載しております。表示内容をご確認の上、 画像データ(データ容量:各3MB以内、ファイル形式:JPG・PDF・TIF)をご準備ください。

| お申込に次の書類が必要です                                                                                                    | 以下のA~Dいす         |
|----------------------------------------------------------------------------------------------------|------------------|
|                                                                                                    | (最大2データ          |
| <b>アップロードできる書類</b><br>アップロード可能なファイル形式は3MBまでの「JPG、PDF、TIF」です。                                                                                                    | ※連帯保証人有          |
| 画像がぼやけていたり、光の反射で文字が読めない、また、画像の一部が切り取ら                                                                                                    | ∧ 運転色許           |
| れているなど、全体が確認できない画像は不備になる可能性があります。 文子が鮮<br>明に読み取れる画像を使用してください。                                                                                                    |                  |
| かんしょう かい し 二 の こ し か こ こ こ こ こ こ こ こ こ こ こ こ こ こ こ こ こ                                                                                                    | <u> </u>         |
| (アップロードできない場合)                                                                                                    | ■ B 健康保険         |
| ①有効期限内の本人確認書類                                                                                                    | 記号,悉号,促          |
| (1人あたり最大2枚アップロード可能)<br>い下のいずわか1らが必要です                                                                                                    |                  |
|                                                                                                    |                  |
| 連転免許証<br>住所記載がある場合は裏面も必要です。                                                                                                    | (江川記戦川、表田        |
|                                                                                                    |                  |
| MAX **                                                                                                    |                  |
| WERKINGHE<br>記号、番号、保険者番号、QRコード(ある場合)は、上から付箋                                                                                                    | <u> 発行日より6ヶ)</u> |
| を貼るなどして見えないようにアップロードしてください。住所記<br>載がある場合け車面も必要です                                                                                                    |                  |
| 夏2,2000,1月日16年第1日175,3月には。                                                                                                    | D. マイナン          |
| 住民票 登行日より6か日以内であることを確認してください                                                                                                    | 氏名・住所の記          |
|                                                                                                    | ンバー記載面(          |
| マイナンバーカード                                                                                                    | ⑦建築詰角却約          |
| 氏名・住所の記載面のみ。マイナンバー記載面(裏面)はアップロードしないでください。通知カードは本人確認書語としてご利用い                                                                                                    |                  |
| ただけません。                                                                                                    | (注か)の)につい        |
|                                                                                                    |                  |
| - 白雲橋(七八7「士鎬山」「襟空堤出寮田定二畑」+目う+31、トスに」 テラニー                                                                                                    | (取べうテータ          |
| LBC世来にのいて「今日心」「順時定状息必衣不倒」も見えないようにしてアップ<br>コードしてください。要配慮個人情報が見える状態でご提出いただいた場合、当社                                                                                                    | 下記中容が記           |
| こて塗りつぶすことにより取得しないものといたします。                                                                                                    |                  |
| ※上記いずれもお持ちでない場合は、パスポートや在留力ードなどでも可                                                                                                    | ・ 書面タイトル         |
| ?建始诸 <b>自</b> 初约:电                                                                                                    | ・発注者名            |
| ○元本6175年~7日<br>(最大3枚アップロード可能)                                                                                                    | ・金額              |
| ▶ 請負契約書の発注者名や押印、工事場所が記載されたページ                                                                                                    | ※                |
|                                                                                                    |                  |
| B Contraction in the second second se      | ③住字□_>速          |
| The Let                                                                                                    |                  |
|                                                                                                    |                  |
| シセモローン無量結果通知書<br>(最大3枚アップロード可能)                                                                                                    |                  |
|                                                                                                    | (                |
|                                                                                                    |                  |
| No. 2014 A Contract of Contract<br>No. 2014 A Contract of Contract<br>A Contract of Contract of Contract<br>Contract of Contract of | ト記内容が分           |
| internet internet int      | ・申込人氏名           |
| 7:02                                                                                                    | ・住宅ローン審          |
| 2建築請負契約書または③住宅ローン審査結果通知書(事前または正式)はいずれ                                                                                                    | ・承認条件があ          |
| № 1 点以上が必要です。<br>(ただし、リース契約時には②及び③(正式)の両方が必ず必要となります。)                                                                                                    | (連帯債務者           |
|                                                                                                    |                  |
|                                                                                                    | 住宅ローン審査          |
|                                                                                                    | □ ・住宅ローン正        |
| は、いずわか1占以上が必要です                                                                                                    | う ・保証審査結果        |
|                                                                                                    |                  |

両方ある場合は、②③ともにご準備ください。

効期限内の本人確認書類の画像データ \*れか1点のデータをご準備ください。

(表・裏)です。) の場合は、連帯保証人分も必要です。

ĪF iにある場合は、裏面も必要です。

ĪF 除者番号・QRコード(ない場合もありま <u>:貼るなどして、見えないようにしてください。</u> にある場合は、裏面も必要です。

月以内である必要があります。

バーカード(通知カードは不可) 載面のみのデータをご準備ください。マイナ 裏面)は、必要ありません。

]書(建物の売買契約書)の画像データ

て請負契約や売買契約の内容が ジの画像データをご準備ください。 です。)

記載されているページが必要です。

- ·契約締結日 ·署名捺印欄
- ・受注者名 ・工事場所(新居の住所)

約款が記載されたページは、不要です。

#### 野査結果通知書の画像データ

行された<u>審査可が確認できる</u>画像データ 申込書は不可)をご準備ください。 です。)

<del>}</del>かる画像が必要です。

- ・金融機関名
- 査結果 ・承認金額
- る場合はその内容 や連帯保証人など)

結果通知書には下記のようなものがございます。

- 式申込審査完了のお知らせ
- 通知書 ・借入手続きのご案内
- ・貸付決定通知書
   ・金銭消費貸借契約書
- ・年末残高等証明書

# 4. お客様入力ページ(データ・連帯保証人の確認)

#### 4.データ・連帯保証人のご確認

画面の案内に沿って、お手続きを進めてください。

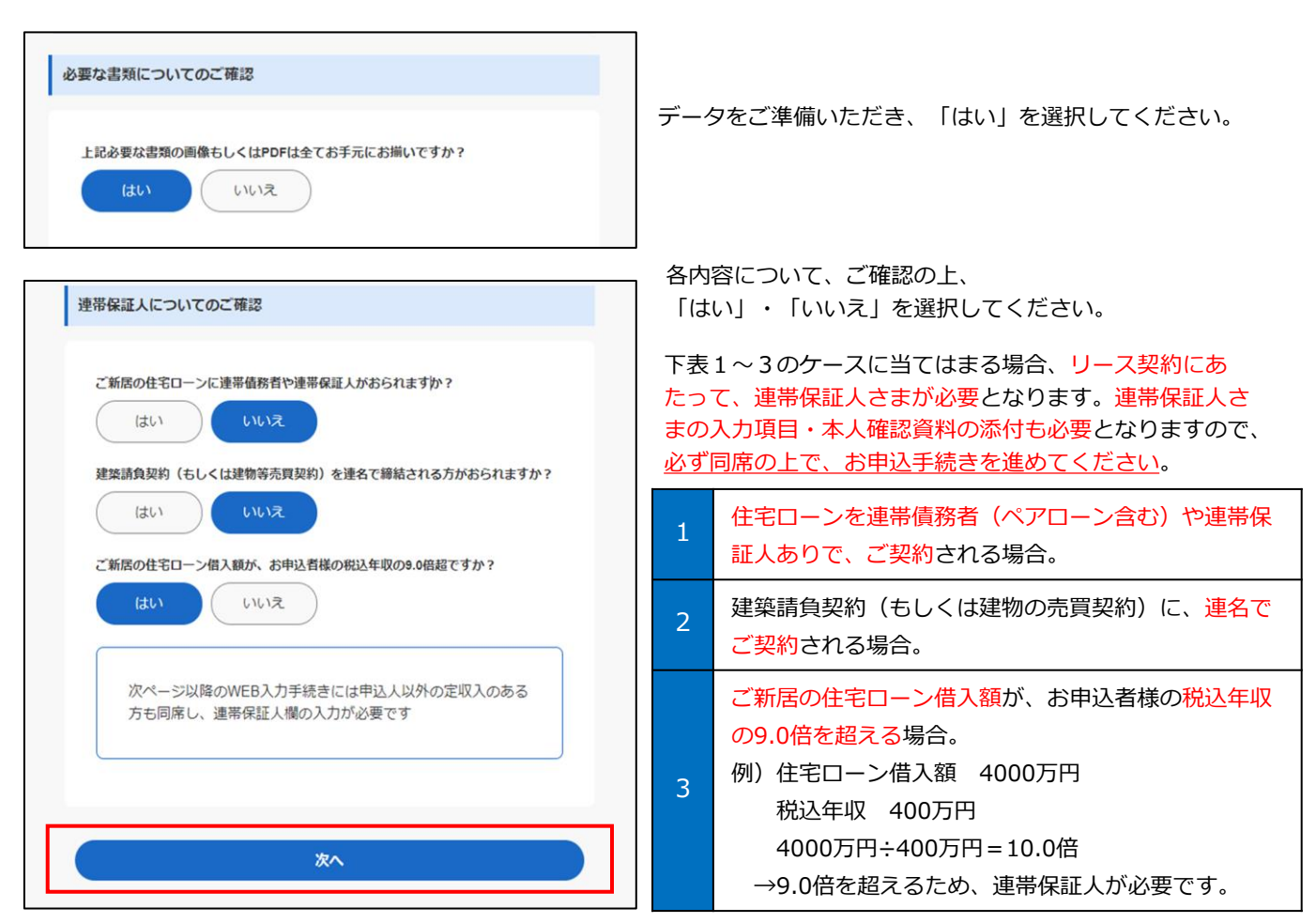

全項目選択後、「次へ」を選択してください。

#### 【補足】上表1~3に当てはまる場合に必要な連帯保証人は、下表になります。

| ご新居の住宅ローンに連帯債務者(ペア<br>ローン含む)や連帯保証人がいる | 住宅ローンの連帯債務者(ペアローン含む)、もしくは連帯保証人。                                                                                                    |
|---------------------------------------|----------------------------------------------------------------------------------------------------|
| 建築請負契約(もしくは建物等売買契約)<br>を連名で締結される方がいる  | 建築請負契約(もしくは建物の売買契約)を、 <mark>連名で締結される方。</mark>                                                                                                    |
| ご新居の住宅ローン借入額が、お申込者様<br>の税込年収の9.0倍を超える | <ul> <li>以下①②の両方に合致する方。</li> <li>ご新居の住宅ローン借入額÷お申込者さまとの合算税込年収が<br/>9.0倍を下回る年収(定収入)があるご親族の方。</li> <li>年齢条件に合致する方。(申込日時点年齢)</li> <li>・リース期間10年の場合:20歳以上70歳未満の方</li> <li>・リース期間15年の場合:20歳以上65歳未満の方</li> </ul> |

上記にかかわらず、審査の結果、お断りさせていただく場合や、連帯保証人の追加等の条件をご提示させていただく場合がございますので、ご了承ください。

# 4. お客様入力ページ(申込者 基本情報の入力)

5. 申込者情報の入力①

| 10%                                                                                                   | 申込完了までの進捗度を表すインジケータとなりま<br>す。各ページにございますので、目安として、ご利  |
|----------------------------------------------------------------------------------------------------|-----------------------------------------------------|
| 申込者情報の入力                                                                                              | 用ください。                                              |
| 申込者の基本情報                                                                                              |                                                     |
| 氏名 (漢字)<br>音字・ 名前・<br>太陽 太郎 太郎<br>氏名 (カナ)<br>音字シナ・ 名前カナ・<br>タイヨウ タロウ                                  | 氏名(漢字・カナ)・性別・生年月日を入力してください。                         |
| 性例・<br><u>男性</u><br>生年月日・<br>1980 年 12 月 12 日<br>年齢<br>42歳<br>現住所                                     |                                                     |
| 彩使最与、<br>541 - 0051 (1所自動入力)                                                                          | 現住所を入力してください。                                       |
| <ul> <li>部道府県・</li> <li>大政府</li> <li>部道府県カナ・</li> <li>オオウカフ</li> <li>市区町村・</li> <li>大阪市中央区</li> </ul> | 郵便番号入力後、住所自動入力を選択いただきますと、<br>都道府県・市区町村・町域が自動入力されます。 |
| 市区町村カナ・<br>オオサカシチュウオウク                                                                                |                                                     |
| ビンゴマチ<br>丁目・番地以降・<br>1-2-3<br>丁目・番地以降カナ・                                                              |                                                     |
| 1ー2-3       建物名・部屋番号・       アーパネックス債後町ビル601       建物名・部屋番号カナ・       アーパネックスどンゴマチビル601                 | マンション・アパート等にお住まいの方は、建物名を必ず入力<br>してください。             |
| 電話最多 (ハイフンなし)<br>排形電話員分 (25室 10170)<br>09011111111<br>白宅電話員号 (25室 10170)<br>0662643005                | 携帯電話番号・自宅(固定)電話番号をお持ちの場合は、<br>必ず入力してください。           |
| ×^                                                                                                    | 入力完了後、「次へ」を選択してください。                                |
| 前のページに戻る                                                                                              | ※必要に応じて、前のページに戻ることもできます。                            |

# 4. お客様入力ページ(申込者世帯状況・収入状況の入力)

5. 申込者情報の入力②

| 20%<br>申込者情報の入力<br>申込者の世帯状況<br>生計を-にする方<br>Effe 45年・<br>あり なし<br>生計を-にする子ども有無・<br>あり なし<br>子ども人数・<br>2 人 | 申込者の世帯状況を入力してください。<br>【ヒント】<br>「生計を一にする」は、別居家族であっても、生活費等の送金<br>をしている場合、人数に含まれます。                                             |
|----------------------------------------------------------------------------------------------------|----------------------------------------------------------------------------------------------------|
| 生計を一にする親兄弟他有無・<br>あり なし<br>現兄弟他人衆・<br>1 人<br>現在の住居<br>住居区分・<br>現住所の住宅ローン有無・<br>あり なし                     | 現住所の家賃支払の有無や住宅ローンの有無については、<br><u>世帯</u> での支払有無をご回答ください。                                                                      |
| 収入       収入区分・       協与所得(役員報酬)       事業所得(自営業)       年金受給       収込年収(公約年金会む)・       400       万円        | 申込者の収入状況を入力してください。<br>【ヒント】<br>・年金受給は、 <u>現在受給中の場合のみ選択</u> してください。<br>・収入区分が、複数当てはまる場合は、複数選択してください。<br>(例)事業所得(自営業)+年金受給のある方 |
| 次へ<br>前のページに戻る                                                                                           | 入力完了後、「次へ」を選択してください。<br>※必要に応じて、前のページに戻ることもできます。                                                                             |

# 4. お客様入力ページ(申込者 勤務先情報の入力)

#### 5. 申込者情報の入力③

画面の案内に沿って、順番に入力を進めてください。 (下記イメージは、前ページの収入区分欄で「給与所得(役員報酬)」「事業所得(自営業)」を 選択された場合の入力画面です。)

| 30%                                                                 |                                                                                                  |
|---------------------------------------------------------------------|--------------------------------------------------------------------------------------------------|
| 申込者情報の入力                                                            |                                                                                                  |
| 込者の勤務先                                                              | 申込者の勤務先名称を入力してください。                                                                              |
| ▶務先名称<br>◎<br>取務先名称・                                                | 【ヒント】<br>・派遣社員の方の場合、派遣先の情報を入力してください。                                                             |
| 勤務先力ナ・<br>タイヨウショウジカブシキガイシャ                                          |                                                                                                  |
| 住所<br>郵便員号・<br>541 - 0051 住所自動入力<br>都道府県・<br>大阪府                    | 申込者の勤務先情報を入力してください。<br>※実際の勤務先の情報を入力してください。<br>(例)東京本社の企業で、大阪支店でご勤務の場合は、<br>大阪支店の勤務先情報を入力してください。 |
| 市区町村・<br>大阪市中央区                                                     | 【ヒント】<br>・派遣社員の方の場合、派遣先の情報を記載ください。                                                               |
| 偏後町<br>丁目・斎地以降・<br>99-999                                           |                                                                                                  |
| 建物名 - 部屋番号 (1870)高額(1880)<br>太陽ビル5階                                 |                                                                                                  |
| 電話員号 (ハイフンなし) ・<br>0699999999<br>勤務先情報<br>業種・                       | 勤務先に固定電話番号がある場合は、固定電話番号を入力して<br>ください。                                                            |
| <ul> <li>流通・印小売業 </li> <li>補類</li> <li>御類・</li> <li>会社員 </li> </ul> |                                                                                                  |
| 現勤務先の入社年月・<br>2005年4月                                               |                                                                                                  |
| 2003 + 4 7<br>職種 •<br>営業                                            |                                                                                                  |
| ×^                                                                  | 入力完了後、「次へ」を選択してください。                                                                             |
| <u>前のページに戻る</u>                                                     |                                                                                                  |

# 4. お客様入力ページ(申込者 新居情報の入力)

5. 申込者情報の入力④

| 40%                                                                                                    |                                                                                                    |
|----------------------------------------------------------------------------------------------------|----------------------------------------------------------------------------------------------------|
| 申込者情報の入力<br>新居情報                                                                                                    |                                                                                                    |
| 中国時間         日間         田田県         100         0014         田田県県         王田県県・         東京都         昭田県丸ナ・         トウキヨウト         市区町村・         千代田区         市区町村カナ・         チョダグ         町頃・         水田町 | 新居情報を入力してください。                                                                                         |
| 町域カナ・<br>ナガタチョウ<br>丁目・香地以降 @35560005                                                                                                    | 地番、もしくは住居表示(郵便物が届く住所)を入力してください。<br>※地番・住居表示ともに、確定している場合は、住居表示を入力してください。<br>※地番が未決定の場合は、「丁目・番地以降」は不要です。 |
| NEW92114199<br>月光工務店<br>建物区分 2016年20 0<br>広請鮮用住宅<br>建物引渡予定日・<br>2024/06/30 前<br>入居予定日・<br>2024/07/01 前                                                                                                    | お申込者さまが、今回の新居を建築・購入されるにあたって、<br>ご契約を締結される販売店名を入力してください。                                                |
| <b>住宅ローン</b><br>個人先名称(銀行名等) <u>EXEMULAR</u><br>の銀行<br>不動産(土地・建物)開入予定価格 <u>EXEMULAR</u><br>4000 万円<br>借入予定額 <u>EXEMULAR</u><br>方の 万円<br>借入期間 <u>EXEMULAR</u><br>15 年                                       | 住宅ローンの情報を入力してください。<br>※土地・建物ともに、現金でご購入される場合は、<br>「不動産(土地・建物)購入予定価格」のみを入力ください。                          |
| <b>次へ</b><br>前のページに戻る                                                                                                    | 入力完了後、「次へ」を選択してください。<br>※必要に応じて、前のページに戻ることもできます。                                                       |

# 4. お客様入力ページ(連帯保証人予定者 基本情報の入力)

6. 連帯保証人予定者情報の入力①(※連帯保証人条件に当てはまる場合に、入力いただく画面です。)

| 50%                                    | 本ページは、連帯保証人予定者が入力してください。              |
|----------------------------------------|---------------------------------------|
| 連帯保証人予定者情報の入力                          |                                       |
| 遠帯保証人予定者の基本情報                          |                                       |
| 氏名 (漢字)<br>首楽・ 名前・                     |                                       |
| 本子<br>太陽<br>花子                         | <br>  氏名(漢字・カナ)・性別・生年月日を入力してください。     |
| 氏名 (カナ)<br>前字カナ・ 名前カナ・                 |                                       |
|                                        |                                       |
| 世刻 <sup>。</sup><br>男性<br>女性            |                                       |
| <b>生年月日・</b><br>1985 年 7月15日           |                                       |
| 年齢<br>38 成                             |                                       |
| 現住所<br>該任告号 ·<br>5411 - 0051 (注斥自己)-50 | 現住所を入力してください。                         |
| 都進府県                                   | ● ● ● ● ● ● ● ● ● ● ● ● ● ● ● ● ● ● ● |
| 大阪府                                    | 新道府県・市区町村・町域が自動入力されます。                |
| 都進府県カナ・                                |                                       |
| オオサカフ                                  |                                       |
| 市区町村・                                  |                                       |
| 大阪市中央区                                 |                                       |
| 市区町村カナ・                                |                                       |
| オオサカシチユウオウク                            |                                       |
| 町城・                                    |                                       |
| 備後町                                    |                                       |
| 町城カナ・                                  |                                       |
| ピンゴマチ                                  |                                       |
| 丁目、番地以降。                               |                                       |
| 1-2-3                                  |                                       |
| 丁目・香地以降カナ・                             |                                       |
| 1-2-3                                  |                                       |
| 建物名,即屋番号。                              |                                       |
| アーパネックス備後町601                          | マンション・アハート寺にの仕よいの方は、建物石を必ず八方          |
| 建物名・部屋番号カナ・                            |                                       |
| アーバネックスピンゴマチ601                        |                                       |
| <b>ご新居完成後</b> ・<br>新住所に短居<br>現住所のまま    |                                       |
| 電話番号(ハイフンなし)                           | 携帯電話番号・自宅(固定)電話番号をお持ちの場合は、            |
| 携带電話番号 医医肠的原                           | 必ず入力してください。                           |
| 09088888888                            |                                       |
| 自宅電話番号 多名唱合社030                        |                                       |
| 0662643005                             |                                       |
|                                        |                                       |
| *^                                     | ∧刀元∫俊、│次八」を選択しくくにさい。                  |
|                                        | ※必要に応じて、前のページに戻ることもできます。              |
| 前のページに戻る                               | 14                                    |

# 4. お客様入力ページ (連帯保証人予定者 世帯状況等の入力)

6. 連帯保証人予定者情報の入力②(※連帯保証人条件に当てはまる場合に、入力いただく画面です。)

| 60%<br>▼<br>連帯保証人予定者情報の入力                                                                                      | 本ページは、連帯保証人予定者が入力してください。                                         |
|----------------------------------------------------------------------------------------------------|------------------------------------------------------------------|
| <ul> <li>連帯保証人予定者の世帯状況</li> <li>生計を一にする方</li> <li>たし</li> <li>生計を一にする子ども有無・</li> <li>あり</li> <li>なし</li> </ul> | 連帯保証人予定者の世帯状況を入力してください。<br>【ヒント】<br>「生計を一にする」は、別居家族であっても、生活費等の送金 |
| デビも人数・       2       水       お申込者との関係①・       第中込者との関係②・       大語                                              | をしている場合、人数に含まれます。                                                |
| 連帶保証人子定者の収入状況       収入       収入区分・       協与所得(役員報酬)       事業所得(自営業)       年金       写業主婦(大)                     | 連帯保証人予定者の収入状況を入力してください。                                          |
| 次へ<br>前のページに戻る                                                                                                 | 入力完了後、「次へ」を選択してください。<br>※必要に応じて、前のページに戻ることもできます。                 |

# 4. お客様入力ページ(連帯保証人予定者勤務先情報の入力)

 連帯保証人予定者情報の入力②(※連帯保証人条件に当てはまる場合に、入力いただく画面です。)
 ※下記イメージは、前ページの収入区分欄で「給与所得(役員報酬)」「事業所得(自営業)」を 選択された場合の入力画面です。)

| 70%                                   | 本ページは、連帯保証人予定者が入力してください。              |
|---------------------------------------|---------------------------------------|
| 連帯保証人予定者情報の入力                         |                                       |
| 帯保証人予定者の助務先                           | 連帯保証人予定者の勤務先名称を入力してください。              |
| 默糊先名称                                 |                                       |
| 助務先名称*                                | 【ヒント】                                 |
| 满閒証券株式会社                              | ・派遣社員の方の場合、派遣先の情報を入力してください。           |
| 務先カナ・                                 |                                       |
| マンカイショウケンカプシキガイシャ                     |                                       |
| £JÝ                                   |                                       |
|                                       | 連帯保証人予定者の勤務先情報を入力してください。              |
| 541 - 0051 世州自國人力                     | ※実際の勤務先の情報を入力してください。                  |
| 道府具・                                  | (例)東京本社の企業で、大阪支店でご勤務の場合は、             |
| 大阪府                                   | 大阪支店の勤務先情報を入力してください。                  |
| 区町村・                                  |                                       |
| 大阪市中央区                                | ・派遣社員の方の提合 派遣先の情報を記載ください              |
| 成•                                    |                                       |
| 後町                                    |                                       |
| <ol> <li>香地以降。</li> </ol>             |                                       |
| <del>)</del> -8-7                     |                                       |
| 名,部屋香号(表在雪台市市)                        |                                       |
| 「番号(ハイフンなし)・                          | 勤務生に因 <b>定</b> 電託来会がある場合け、因定電託来会を入力し、 |
| 0633333333                            | 勤務九に回足電品番号がある場合は、回足電品番号を入力し<br>ください。  |
| 先情報                                   |                                       |
| ⊈*<br>◆肽,保险学                          |                                       |
|                                       |                                       |
| 重載<br>6 新 •                           |                                       |
| ····································· |                                       |
| 1) 勤厳牛の入社住日・                          |                                       |
| 2015 年 4 月                            |                                       |
| <b>広穏</b>                             |                                       |
| 事務                                    |                                       |
|                                       | 1                                     |
| 次^                                    | 入力完了後、「次へ」を選択してください。                  |
| 前のページに戻る                              | ※必要に応じて、前のページに戻ることもできます。              |

# 5. 個人情報の取り扱いについて

#### 1. 個人情報の取り扱いについて

個人情報の取り扱いについて、表示しております。よくお読みいただき、同意の上、 チェック欄をタップ(クリック)いただきますようお願いいたします。

| 本ページは、申込者本人と連帯保証人予定者(ありの場合)で、<br>ご確認ください。                        |
|------------------------------------------------------------------|
|                                                                  |
|                                                                  |
|                                                                  |
| よくお読みの上、スクロールしてください。                                             |
|                                                                  |
|                                                                  |
|                                                                  |
|                                                                  |
| 最後までお読み(スクロール)いただくと、<br>「個人情報の取り扱いについて同意する」にチェックを<br>入れることができます。 |
|                                                                  |
|                                                                  |
| 同意いただいた後、「次へ」を選択してください。                                          |
| ※必要に応じて、前のページに戻ることもできます。                                         |
|                                                                  |

# 6. お申込内容確認

1. 書類アップロード

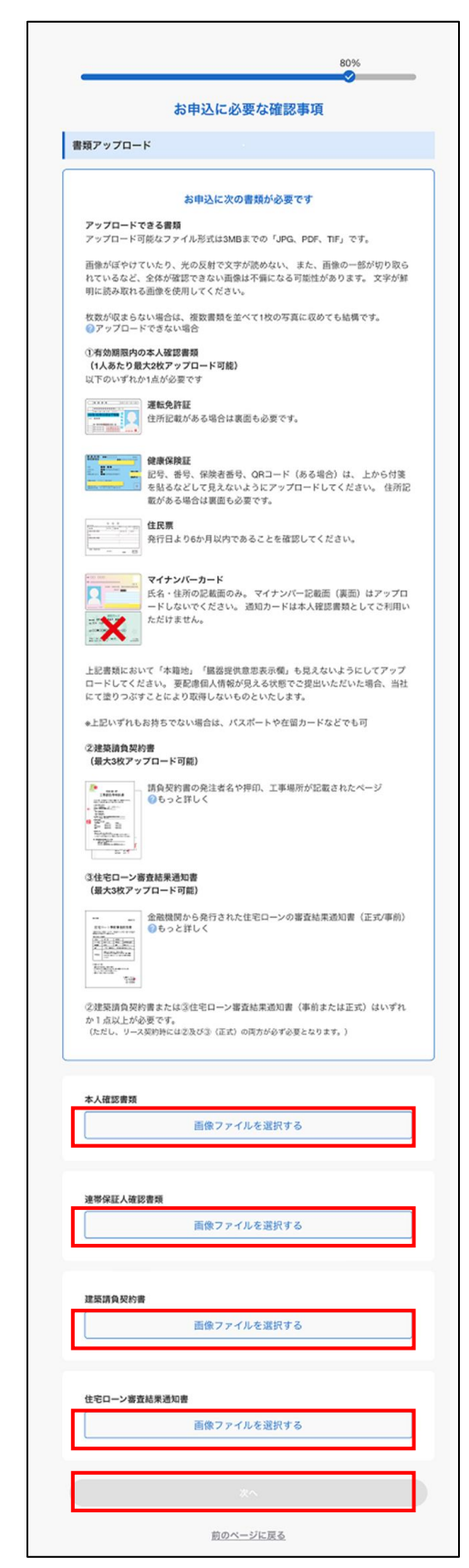

データをアップロードいただきますので、左記記載内容を 改めてご確認ください。 (7ページでご確認いただいた内容と同じです。)

#### <アップロードいただくデータ一覧>

| データ名                                                                             | リース連帯保証人 <u>あり</u>                                          | リース連帯保証人 <u>なし</u>                            |
|----------------------------------------------------------------------------------|-------------------------------------------------------------|-----------------------------------------------|
| 本人確認書類<br>(最大2データ)                                                               | 必要                                                          | 必要                                            |
| 連帯保証人確認書類<br>(最大2データ)                                                            | 必要                                                          | 不要                                            |
| 建築請負契約書<br>(最大3データ)                                                              | いずわか1占い上必亜                                                  | いずわか1占以上必要                                    |
| 住宅ローン審査結果通知書<br>(最大3データ)<br>※複数お手元にある場合は、<br><u>直近に入手</u> したものを<br>アップロードしてください。 | いすれか1点以上必要<br>※両方お手元にある場合は、<br><u>2点共にアップロード</u><br>してください。 | ※両方お手元にある場合は、<br><u>2点共にアップロード</u><br>してください。 |

事前にご用意いただいたデータを選択、もしくは写真を撮影いただき、 データをアップロードしてください。<u>データ容量が各データ3MBまで</u> であり、リサイズいただく場合もございますので、7ページを参考に、 事前にご用意いただくことをおすすめします。

<「画像ファイルを選択する」をタップ後のイメージ(iPhone)>

| 人雖認書類       |        |      |  |
|-------------|--------|------|--|
| 画情          | Rファイルを | 選択する |  |
| 写真ライブラリ     | •      |      |  |
| 写真またはビデオを撮る | Ø      |      |  |
| ファイルを選択     | 8      |      |  |
| 面像          | マアイルを  | 選択する |  |

アップロード完了後、「次へ」を選択してください。

## 6. お申込内容確認

2. お申込内容確認①

入力いただいた内容が表示されますので、スクロールいただき、お申込内容に誤りがないか、 改めてご確認ください。

修正される場合は、各項目右上の「修正する」をタップすると、入力ページに戻ることが できます。

| お申込内容の最終確認及び入力内容の確認                                                                                                    | 氏名 (漢字)                                   | 約40%名目<br>1918年8月                                                                                                    |      |
|----------------------------------------------------------------------------------------------------|-------------------------------------------|----------------------------------------------------------------------------------------------------|------|
| お申込内容の最終確認及び入力内容の確認                                                                                                    | 氏名 (漢字)                                   | 動務先名称                                                                                                    |      |
| お中込内容の取得確認及び入力内容の確認                                                                                                    | +19 +42                                   | 10 M (2 X X)                                                                                                    |      |
|                                                                                                    |                                           | 第007元03PP<br>漢間証券株式会社                                                                                                    |      |
| 3申込いただくご契約内容                                                                                                    | 氏名 (カナ)                                   | 16-20 (C                                                                                                    |      |
|                                                                                                    | タイヨウ タロウ                                  | マンカイショウケンカプシキガイシャ                                                                                                    |      |
| #150#\$                                                                                                    | 性別                                        | 住所                                                                                                    |      |
| 中心(2017)10<br>北南认同                                                                                                    | 男性                                        | 〒541 - 0051                                                                                                    |      |
| 2023/11/21                                                                                                    | *****                                     | 大阪府大阪市中央区備後町9-8-7                                                                                                    |      |
|                                                                                                    | 1980年 12月 12日                             | 電話番号(ハイフンなし)                                                                                                    |      |
| ご契約1                                                                                                    |                                           | 063333333                                                                                                    |      |
| リース対象機器(リース物件)                                                                                                    | 年齢                                        | 81.32.02.07.07.07.07                                                                                                    |      |
| 太陽光発電システム (9.6kW) 一式                                                                                                    | 42 歲                                      | NO 101 / 111 WA                                                                                                    |      |
| リース階層(支払回数)                                                                                                    | 現住所                                       | 金融·保険業                                                                                                    |      |
| 120ヶ月(120回)                                                                                                    | 〒541 - 0051                               |                                                                                                    |      |
|                                                                                                    | 大阪府大阪市中央区備後町1-2-3<br>アーバネックス標後町601        | 10 20                                                                                                    |      |
| 月間リース料(祝込)                                                                                                    |                                           | 会社員                                                                                                    |      |
| 18,01213                                                                                                    | 現住所(カナ)                                   | 11584-01448                                                                                                    |      |
| ご契約2                                                                                                    | 〒541 - 0051<br>オオサカフオオサカシチュウオウクビンゴマチュータータ | 2015年月<br>2015年月                                                                                                    |      |
| リース対象機器(リース物件)                                                                                                    | アーバネックスビンゴマチ601                           |                                                                                                    |      |
| 蓄電池 (13.5kWh) 一式                                                                                                    | 告ば毎島(ハイコンセト)                              | 88.48                                                                                                    |      |
| リース期間(支払回数)                                                                                                    | 00011111111                               | 事務                                                                                                    |      |
| 180ヶ月(180回)                                                                                                    | 0662643005                                |                                                                                                    |      |
| and the second second se |                                           |                                                                                                    |      |
| 月銀リース料(代达)                                                                                                    |                                           | 手続代行店 または 取扱店                                                                                                    |      |
| 121~180回 11,484円                                                                                                    | 由込者の世帯状況                                  | (#276)                                                                                                    |      |
|                                                                                                    |                                           | 社名(展号)                                                                                                    |      |
| お支払方法                                                                                                    | 生計を一にする方                                  | EMAPテスト用送付先                                                                                                    |      |
| 口度自動疫情                                                                                                    | 配偶者有無                                     | HC PT IA                                                                                                    |      |
| お支払日                                                                                                    | あり                                        | 7世内<br>大阪府 大阪市中央区標時町3-4-16                                                                                                    |      |
| 倍受日(リース開始日)の属する月の翌月以降 毎月28日 #金融機関が休業日(土                                                                                                    | 生計を一にする子ども有無                              | Printip Printipal Printipal Printipa |      |
| 日祝)の場合、翌営業日に振替となります                                                                                                    | あり                                        | 電話發号                                                                                                    |      |
| リース物件売主情報                                                                                                    | 子ども人物                                     | 06-6264-3002                                                                                                    |      |
| 株式会社てすど住宅                                                                                                    | 2人                                        | 担当者氏名(フルネーム)                                                                                                    |      |
| 商品等の代金または役務の対価の支払の時期および方法                                                                                                    | ·····································     | 太陽 太郎                                                                                                    |      |
| <ul> <li>リース確認の引渡時期</li> </ul>                                                                                                    | 生計を一にする規元用他有無<br>あり                       | 事務担当者                                                                                                    |      |
| リース契約の申込みに基づき、当社が契約を承認後、当社が指定する設置工事<br>会社とお客さまとの間でご調整いただきます。                                                                                                    |                                           | 太陽 花子                                                                                                    |      |
| <ul> <li>         ・没務の提供開始日(リース信受日)     </li> </ul>                                                                                                    | 親兄弟他人数                                    |                                                                                                    |      |
| リース機器の服入器付完了及びリース契約者による検収が完了したのち、当社                                                                                                    | 1.                                        |                                                                                                    |      |
| からリース契約者にご連絡の上、決定します。                                                                                                    | 現在の住居                                     | 本人確認                                                                                                    | 8276 |
| 申込みの撤回または解除に関する事項                                                                                                    | 住居区分                                      |                                                                                                    | -    |
| ■リース機器の返品、交換                                                                                                    | 賃貸・社宅など(家賃支払あり)                           | 東部アップロード                                                                                                    |      |
| <ul> <li>リース契約の成立以降は、リース機器の返品はできません。</li> <li>リース機器に修繕不能の放棄もしくは修繕不能の隠れた欠陥がある場合を除</li> </ul>                                                                                                    | 現住所の住宅ローン有無                               | 本人確認書類                                                                                                    |      |
| きリース機器は交換いたしません。                                                                                                    | なし                                        | IMG_0074.jpeg                                                                                                    |      |
|                                                                                                    |                                           | 進帯保証人確認書類                                                                                                    |      |
|                                                                                                    |                                           | IMG_0072.jpog                                                                                                    |      |
|                                                                                                    |                                           | 建築請負契約書                                                                                                    |      |
|                                                                                                    |                                           |                                                                                                    |      |
|                                                                                                    |                                           | IMG_0074 (peg                                                                                                    |      |
|                                                                                                    | ÷۱√۲/11                                   | IMQ_0074[pog<br>线电口>審就最高级書<br>IMQ_0074[pog                                                                                                    |      |

# 6. お申込内容確認

#### 2. お申込内容確認②

「重要事項説明」と「リース契約条項」をすべてご確認(よくお読みの上、スクロールして ください)いただき、同意の上、同意チェック欄(2か所)と「契約審査に申し込む」を タップしてください。

| 重要事項說明                                                                                                    |                                                                                                    |
|----------------------------------------------------------------------------------------------------|----------------------------------------------------------------------------------------------------|
| 下記の重要事項説明をすべてお読みいたださ、同意のうえ「重要事項説明に同意<br>する」にチェックを入れてください。                                                                                                    | 重要事項説明<br>下記の重要事項説明をすべてお読みいただき、阿意のうえ「重要事項説明に同意<br>する」にチェックを入れてください。                                                                                                    |
| リース重要事項のご説明<br>【契約概要のご説明・ご注意事項のご説明】<br>[2022年9月]<br>■この書面は、リースに関する重要な事項を説明しており及す。お申込される前に<br>必ず恐振みいたざき、認知内容に終りがないことを提認してお申込みください。<br>■こ不明な点がございましたら、次のとおりお尋ねください。<br>●添启信体や設置工事または商品の停旺 (放得発生的の保守) に関すること<br>■予続代行店、物件の売ままたは表达入ファイナンス<br>リース料金やリース料金のお支払に関すること<br>■大阪ガスファイナンス<br>1リースについて【ご注意】                                                                                                    | IV その標重要事項についく<br>・ホリース契約は、設備機器のリース契約となります。住宅ローン減損など根拠上<br>の優遇制度等はご利用いただけませんのでご注意(ださい。(2022年9月現在)<br>・次の方は、ホリース契約の連帯保証したなっていただきます。<br>①住宅の取得にあたり、お客さま(リース申込者)が利用される住宅ローン(住<br>宅資金融資)の選帯保証人又は選帯債務者となる方<br>②お客さま(リース申込名)と建物完主の間で締結される建築請負契約書又は建<br>物等売買契約書を連名で締結される方。<br>*リース契約締結後ならびにリース契約問題後で契約当事者とならない上記に該当<br>される方が確認された場合、その方には本リース契約の連帯保証人になっていた<br>だきます。 |
| ○上記の重要事項説明に同意する                                                                                                    | ✓ 上記の重要事項説明に同意する                                                                                                    |
| リース契約条項<br>下記のリース契約条項をすべてお読みいただき、同意のうえ「リース契約条項に<br>同意する」にチェックを入れてください。<br>リース契約条項<br>第1条(このリース契約の指註)<br>1、大阪ガスファイナンス株式会社(以下「乙」といいます。)は、お客さま(以<br>下「甲」といいます。)が指定した装記リース物件(以下「物牛」といいます。)<br>を表記リース物件の売主(以下「承主」といいます。)から買い受けて甲にリース<br>し、甲はこれを信り受けます。<br>2、この契約は、この契約に定める場合を旅き解除することはできません。<br>第2条(物件の引渡し)<br>1、物件は、売主から表記商品設置先に施入されるものとし、甲は物件が強入及び<br>設置が完了したときから引き渡しのとまで普段な管理者の注意をもって甲の負<br>担で売主のために物件を保留します。 | <section-header><section-header><section-header><text><text><section-header><text></text></section-header></text></text></section-header></section-header></section-header>                                                                                                    |
| ○上記のリース契約条項に同意する                                                                                                    | ☑上記のリース契約条項に同意する                                                                                                    |
| 契約審査に申し込む                                                                                                    | 契約審査に申し込む                                                                                                    |
| 前のページに戻る                                                                                                    | 前のページに戻る                                                                                                    |

# 7. 申込完了

#### 1. 申込完了

こちらの画面が表示されると、申込完了です。お申込内容と今後の流れ(本画面にも記載) について、別途メールをお送りしておりますので、必ずご確認ください。

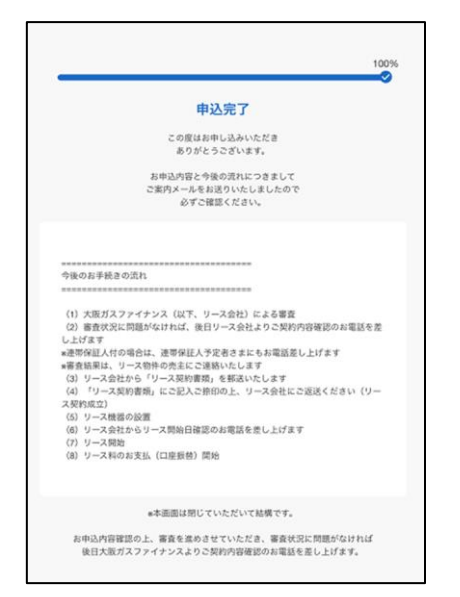

今後のお手続きの流れをご確認いただき、 本画面は閉じてください。

2. 申込完了メールの確認

本メールにて、お申込内容と今後の流れをご確認ください。また、同意いただきました 「リース重要事項のご説明」「リース契約条項」「個人情報の取得・保有・利用・委託・提供に 関する同意について」のPDFを添付しておりますので、併せてご確認ください。

| SIソーラーリースお申込み受付のお知 & D                                            | 今後のお手続きの活れ<br>                                                                                                    |           |
|-------------------------------------------------------------------|----------------------------------------------------------------------------------------------------|-----------|
| らせ > g信トレイ×                                                       | (1) 人取力ステラインス (以下、ラース会社) による毎年<br>(2) 審査状況に問題がなければ、後日リース会社よりご契約内容                                                                                                    | 確認のお電     |
| noreply@ogfi.enecha (2) 11月21日(火) 13-35 (13 日前)) 🏠 🏫 🗄<br>To 自分 🔹 | acさ加しよびあり<br>wile#保証人村の場合は、途帯保証人予定者さまにもお電話差し<br>#書着結果は、リース物件の先主にご連絡いたします<br>(3) リース会社から、リースの物実務の、希望にいたします                                                                                                    | ,上げます     |
| 太陽 太郎様                                                            | <ul> <li>(4)「リース契約書類」にご記入ご捺印の上、リース会社にご返</li> <li>(リース契約成立)</li> </ul>                                                                                                    | 送ください     |
| この度はSIソーラーリースに<br>お申込みいただきありがとうございます。<br>以下の内容にてお申込みをお受けいたしました。   | <ul> <li>(5) リース機器の設置</li> <li>(6) リース機器の設置</li> <li>(6) リース会社からリース開始日確認のお電話を差し上げます</li> <li>(7) リース関約</li> <li>(8) リース関約</li> <li>(8) リース目のお支払(日産賃貸)開始</li> </ul>                                                                                                    |           |
|                                                                   |                                                                                                    |           |
| お中込み内容                                                            | お問い合わせ先のご案内                                                                                                    |           |
|                                                                   |                                                                                                    | h hilling |
| ご契約1                                                              | おりーラーリースにつきまして、ご不明な点などかごさいました。<br>お問い合わせを承っております。                                                                                                    | 5. 6110   |
| お申込み日                                                             | <お問い合わせ先>                                                                                                    |           |
| 2023年11月21日                                                       | 大阪ガスファイナンス株式会社 ソリューション営業部                                                                                                    |           |
|                                                                   | メール: <u>emap@ml.opfi.co.jp</u><br>7日 : 00 6364 3005 (ご付け時間:翌日0.00-17.40 - 上・日・翌                                                                                                    | 100       |
| リース対象機器(リース物件):                                                   | 155 . 00.0504.0000 (3(1) bits) - 1.140 s.T 11 - 14                                                                                                    | 2011      |
| 太陽光発電システム (9.6kW) 一式                                              |                                                                                                    |           |
| リース期間(支払回数):<br>120ヶ月(120回)                                       | ■お同い合わせの原は本メールには返信せず、上記お問い合わせ先<br>をお願いします。                                                                                                    | までご連絡     |
|                                                                   | Bこのメールはシステムにより自動的に配信されております。この                                                                                                    | メールに返     |
| 月観リース料(税込):                                                       | 信してもお問い合わせにはお答えできませんのでご了承ください。                                                                                                    |           |
| 18,61215                                                          | ●お心当たりのない場合は、お手数ですが上記お問い合わせ先まで<br>願いします。                                                                                                    | で道路をお     |
| ご契約2                                                              |                                                                                                    |           |
| お申込み日:                                                            | 3 個の酒付ファイル · Gmail でスキャン済み ①                                                                                                    | ± @.      |
| 2023年11月21日                                                       | Anticipation and Anticipation and Anticipation and Anticipation                                                                                                    |           |
| リース対象機器(リース物件):                                                   | The second second secon |           |
| 蓄電池 (13.5kWh) 一式                                                  | Constraint Constraint States States                                                                                                    |           |
| リース期間(支払回数):                                                      | 1 リース重要事項の 🗾 ジース契約条項.pdf                                                                                                    |           |
| 180ヶ月(180回)                                                       | Contraction of the Contraction of the Contraction o |           |
| 月額リース料(税込):                                                       |                                                                                                    |           |
| 120回目~180回目 11.484円                                               | All and a second second |           |
|                                                                   | 1 個人情報の取得・                                                                                                    |           |
| ●「リース重要事項のご説明」及び「リース契約条項」「個人情報の取得・保                               |                                                                                                    |           |
| 有・利用・委託・提供に関する同意について」は添付ファイルをご参照くだ                                |                                                                                                    |           |
| さい。                                                               | ( ← 返信 ) ( → 転送 )                                                                                                    |           |
|                                                                   |                                                                                                    |           |

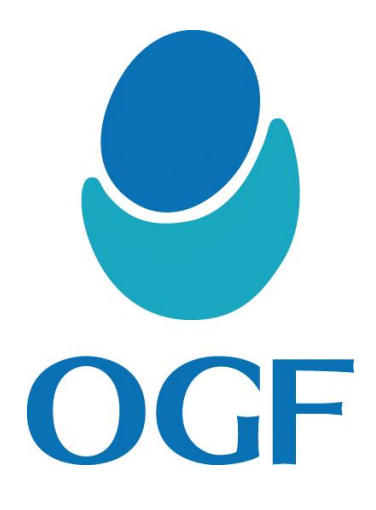